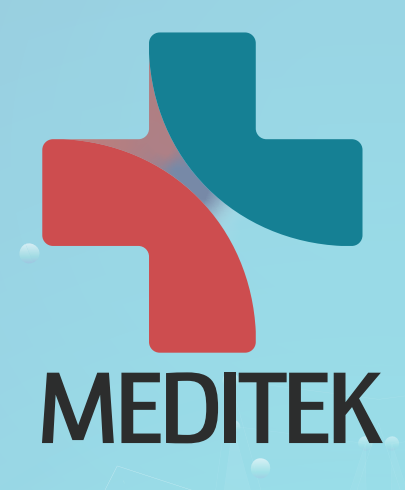

# **2023 MEDITEK Innovation Awards**

# **출품신청** 가이도

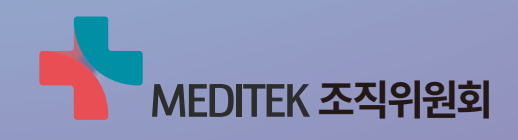

## 출품신청 절차

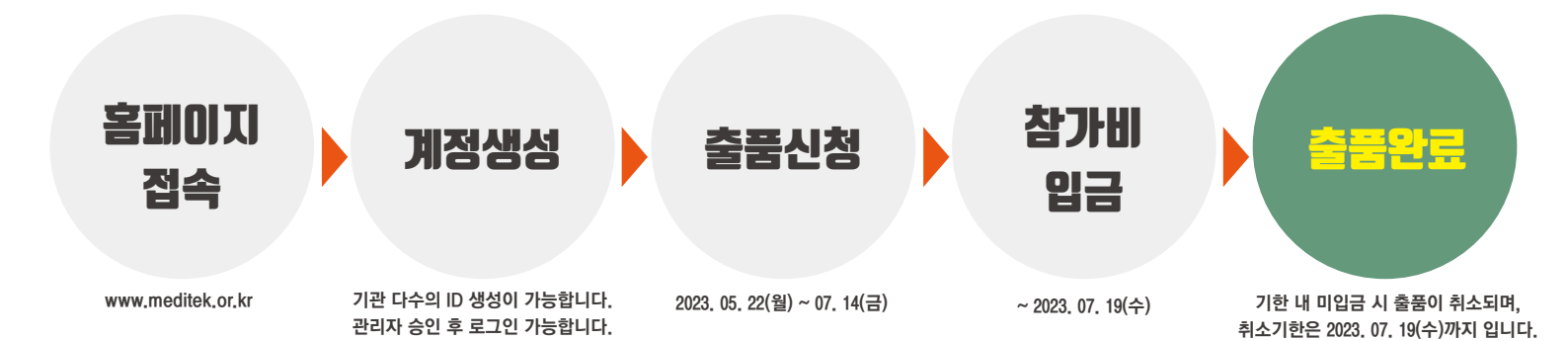

## 1. 계정생성

#### 1. 홈페이지(www.meditek.or.kr) 접속 후 계정생성 클릭

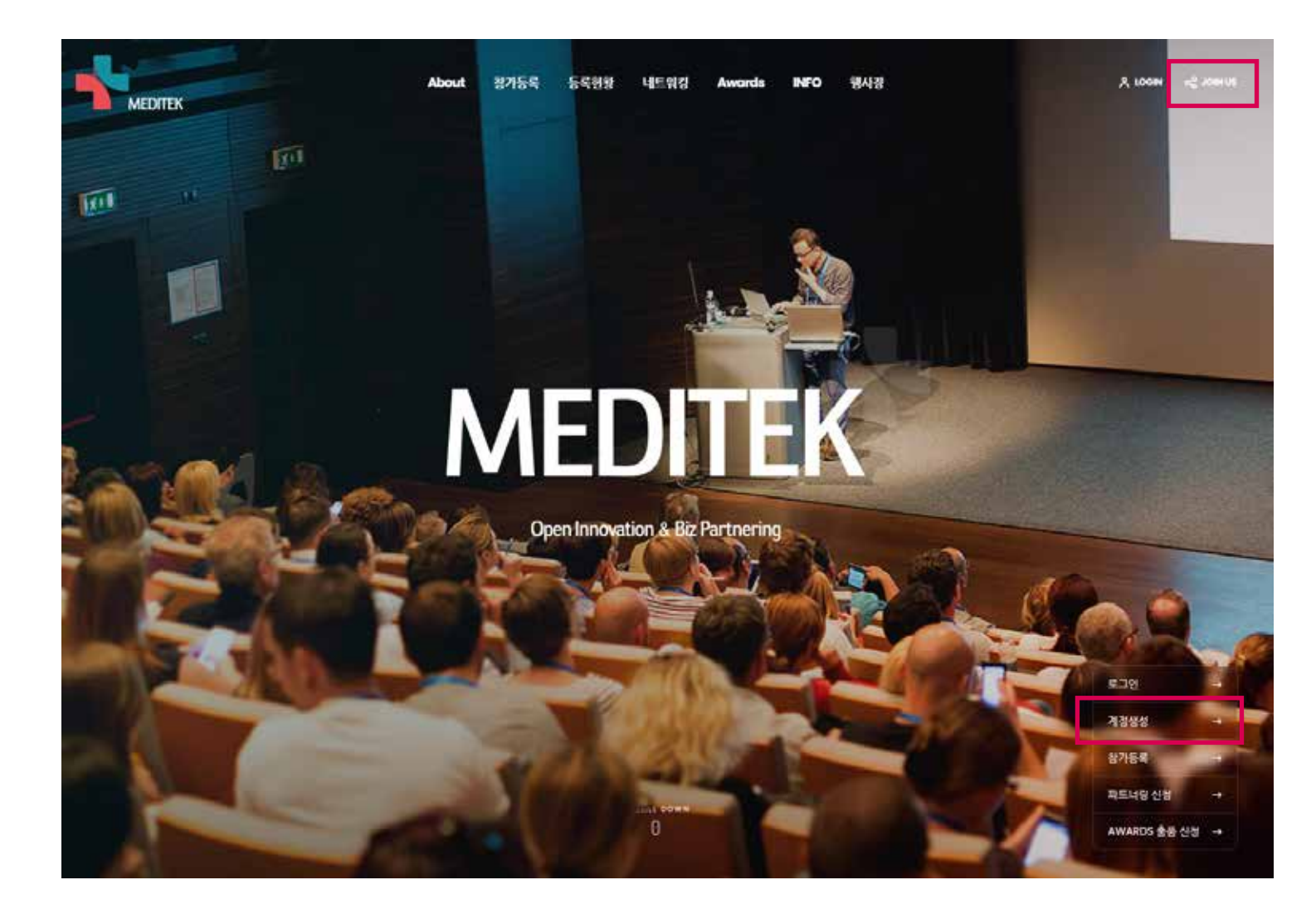

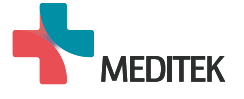

| 상명 장소미       부서 사무국       직제/직위사원         대학자       한도 010-2079-9496       이데일 jsm@kautm.net         이데일 jsm@kautm.net       한도 010-2079-9496       이데일 jsm@kautm.net         이더입 jsm@kautm.net       ************************************                                                                                                    | 부서 사무국<br>핸드폰 010-2079-9496       | 직책/직위 사원<br>이네잌 ism@kautm.net                                                                                         |
|----------------------------------------------------------------------------------------------------|-----------------------------------|----------------------------------------------------------------------------------------------------|
| 변국 202285-8242 한드 2010-2079-9496 이데일 jsm@kautm.net                                                                                                    | 핸드폰 010-2079-9496                 | 이네와 ismækautm.net                                                                                                    |
| 사무실 02-2285-8242 현드 010-2079-9496 이데일 jsm@kautm.net<br>이데일 jsm@kautm.net<br>이데일 jsm@kautm.net<br>************************************                                                                                                    | 핸드폰 010-2079-9496                 | 이더의 ism@kautm.net                                                                                                    |
| IO정보 수집 이용 동의 ☆<br>MEDMEX 초리위원회★(이하 '조리위)분(는) 개인정보보호법에 따라 이용자의 개인정보 보호 및 참적을 보호하고 개인정보의 관련된 이용자의 고종을 연활하게 처리할 수 있도록 다음과 같은 처리법정을 두고<br>있습니다.<br>중치약 개인정보처리방원 계정하는 경우 웹사이트 공리사방(또는 개별공지)용 통하여 공지할 것입니다.<br>그 편 법정은부터 2021년 1월 1월부터 시행됩니다.<br>1 개인정보의 처리 특히 '회사는 개인정보를 다운의 목적을 위해 처리합니다. 처리한 개인정보는 다운의 목적이와 용도로는 사용되지 않으며 이용 목적이 변경된 시에는 사전문의를 구한 예정입니다. |                                   | 112 1 12                                                                                                    |
| 개인정보의 처리 목적 '회사는 개인정보를 다운의 목적을 위해 처리합니다. 처리한 개인정보는 다음의 목적이와의 용도로는 사용되지 않으며 이용 무적이 분응될 시에는 사진동의를 구할 예정합니다.                                                                                                    | ·1887478 중에서 방식된 오십니다.            |                                                                                                    |
|                                                                                                    | 합니다. 처리한 개인정보는 다음의 목적이와의 용도로는 사용되 | 지지 않으며 이용 무것이 변경될 시에는 사건동약를 구할 예정입니다.                                                                                 |
|                                                                                                    | 개인정보거리방침에 동의합니다.                  |                                                                                                    |
|                                                                                                    |                                   | · 아물지의 개인정보 보호 및 권리물 보호하고 개인정보의 관련<br>개방공지)용 통하여 공지할 것입니다.<br>합니다. 처리한 개인정보는 다음의 목적이와의 용도로는 사용의<br>② 개인정보체리방침에 등의합니다. |

| 기관명                           | 사업자등록번호       |       |
|-------------------------------|---------------|-------|
| (사단)한국대학기술이전협회                | 229-82-02018  |       |
| 대표자                           | 사업자등록증업로드     |       |
| 경기술                           | CAMERA 1-13pg | 파일 선택 |
| 기관유형                          |               |       |
| ●데락 ○연구소 ○기업 ○병원 ○기타          |               |       |
| 아이디 (기관(또는 카네)(표 이메일은 전강함(비)) |               |       |
| jsm@kautm.net                 | 중복밖인          |       |
| 사용하실 수 있는 아이디입니다.             |               |       |
| 비일번호                          | 비밀번호확인        |       |
|                               |               |       |

#### 기과저너\*

- (사업자등록번호, 대표자의 경우 수정 가능) \*\* 계정생성 완료 후 관리자 승인 후 로그인 가능합니다.
- \*\* 기관명을 검색 후 소속기관을 선택하면, 기관명 / 사업자등록번호 / 대표자는 자동으로 입력됩니다.
- \*\* 생성된 아이디와 비밀번호는 일회용이므로 해당 회차 MEDITEK 행사에만 사용 가능합니다.
- \*\* 기관 당 다수의 ID를 생성할 수 있습니다.(부서 별 중복 생성 가능)
- 2.양식작성후제출

### 1. 계정생성

## 2. 출품신청

#### 1. 승인된 아이디/패스워드로 로그인 후 Awards 출품 신청 버튼 클릭

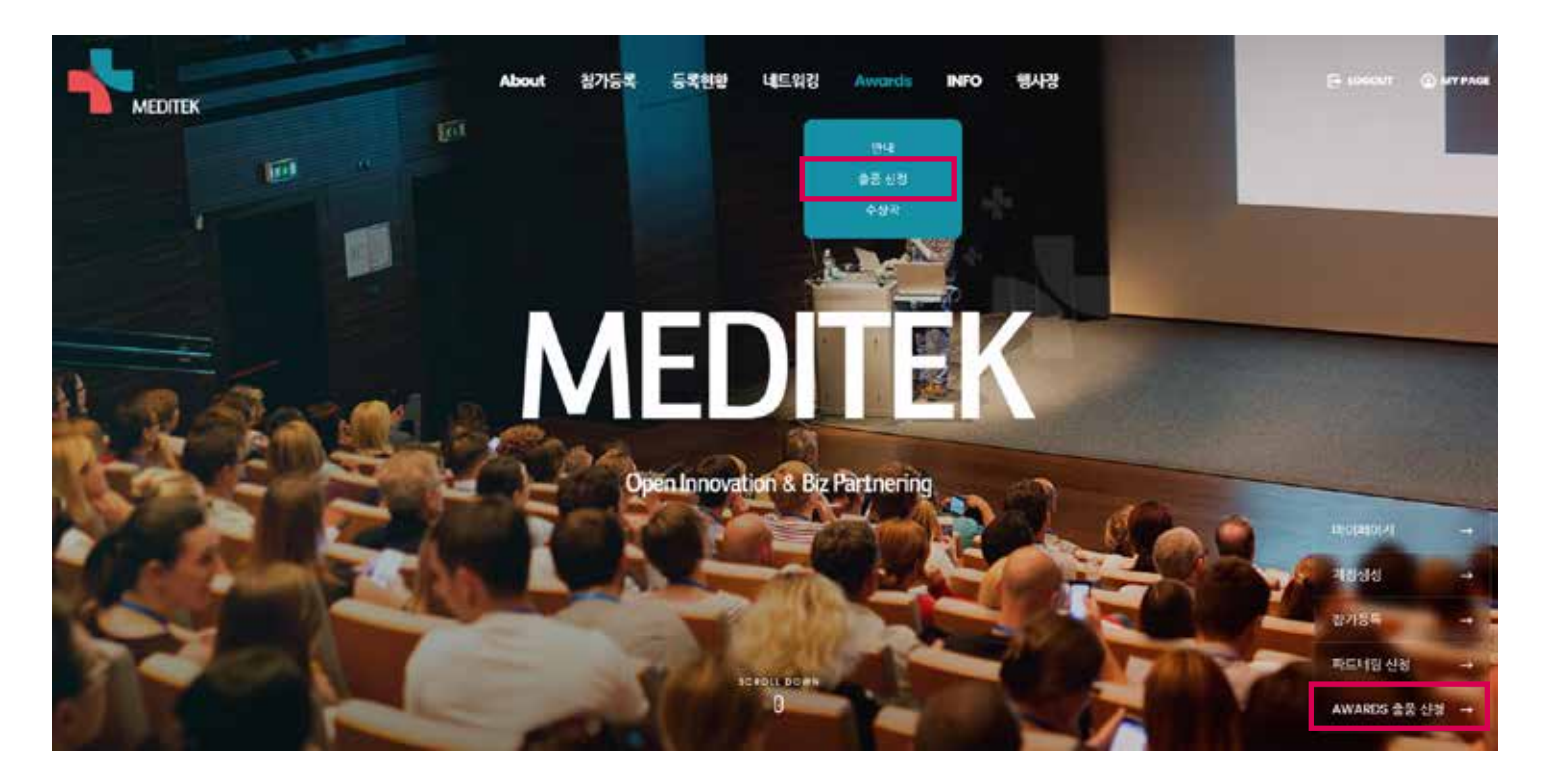

2. 양식 작성 후 제출 시 출품신청 완료

#### 담당자정보

| 무서            | 직책/직위                       |                                       |
|---------------|-----------------------------|---------------------------------------|
| 사무국           | 사원                          |                                       |
| 핸드폰           | 이메일                         |                                       |
| 010-2079-9496 | jsm@kautm.net               |                                       |
|               |                             |                                       |
|               |                             |                                       |
| î             |                             |                                       |
|               |                             |                                       |
|               |                             |                                       |
|               |                             |                                       |
|               | 사우국<br>핸드폰<br>010-2079-9496 | 사무국 사원<br>OIO-2079-9496 ism@koutm.net |

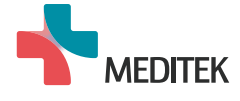

## 3. 출품 내용 수정 및 취소

#### 1. [마이페이지- Awards]에서 '수정' 클릭 후 내용 수정 가능

| ur      | 이퍼     | 이지  |                        | 마이코         | <ul> <li>Awards</li> </ul> |                      |                           |               |
|---------|--------|-----|------------------------|-------------|----------------------------|----------------------|---------------------------|---------------|
| Awc     | ards * | k   |                        |             |                            |                      | 신청 현황                     | 전자계산서발행요청     |
|         |        |     |                        |             |                            |                      |                           |               |
| 번호      |        | 기술명 | 기술분야                   | 유형          | 등록일                        | 상태                   | 전자계산서                     | 관리            |
| 번호<br>2 | 기술명    | 기술명 | <b>기술분야</b><br>친단•실험기기 | 유형<br>(시)제품 | 등록일<br>2023-05-18          | <b>상태</b><br>접수(미입긍) | <b>전자계산서</b><br>전자계산서 미발행 | 관리<br>수정 (소요청 |

#### 2. 취소 기안 내 '취소요청'시 관리자 승인 가능

| 마이페이지 | 마이페이지 | • | Awards |  |
|-------|-------|---|--------|--|
|       |       |   |        |  |

| 번호      | 기술명              | 기술분야    | 유형    | 등록일            | 상태       | 전자계산서       | 관리            |
|---------|------------------|---------|-------|----------------|----------|-------------|---------------|
| 2 7     | 기술명              | 친단•실험기기 | (시)제품 | 2023-05-18     | 컵수(미입금)  | 전자계산서 미발행   | 수정         취소 |
| 1 7     | [술명              | 진단•실험기기 | (시)제품 | 2023-05-17     | 완료(입금완료) | 전자계산서 발행 신청 | 수정 <b>취</b> 4 |
| www.waa | ditek or kr이 메시지 | ľ       |       | www.meditek.or | .kr의 메시지 |             |               |

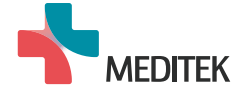

## 4. 전자계산서 발행

#### 1. [마이페이지- Awards]에서 전자계산서발행 요청 클릭

| Awa         | ards * |     |         |       |            |         | 신경 현황     | 권자계산서발행 요청 |
|-------------|--------|-----|---------|-------|------------|---------|-----------|------------|
| TOTAL 2<br> |        | 기술명 | 기술 분야   | 유형    | 등록일        | 상태      | 전자계산서     | 관리         |
| 2           | 기술명    |     | 진단•실험기기 | (시)제품 | 2023-05-18 | 접수(미입금) | 전자계산서 미발행 | 수경 취소요청    |
| ţ.          | 기술명    |     | 진단•실행기기 | (시)제품 | 2023-05-17 | 접수(미입금) | 천자계산서 미발행 | 수경 취소요청    |

#### 2 계산서 발행 정보 작성 후 발행요청 클릭 시 전자계산서 발행 요청 완료 \*\* 분할 발행 필요 시 '계산서발행 요청사항'에 작성 바랍니다. \*\* 기한 내 미입금 시 출품이 취소됩니다.(~2023, 07, 19)

| Awards *  |                                   | 신영       | 9 현황 전자개산서발행 요청 |
|-----------|-----------------------------------|----------|-----------------|
| 기관(기업)명   | (사단)한국대학기술이전협회                    |          |                 |
| 대표자명      | 경기술                               |          |                 |
| 사업자등록번호   | 229-82-02018                      |          |                 |
| 담당자 성명    | 광소미                               |          |                 |
| 담당자 이메일   | jsm@kautmnet                      |          |                 |
| 담당자 전화번호  | 02-2285-6242                      |          |                 |
| 희망 발행일    | 2023-05-19                        |          |                 |
| 풍목명       | 2023년 MEDITEK INNOVATION AWARD 출품 |          |                 |
|           | 1.기술명                             | 100,000원 | □ 개산서 발행        |
| 울음리소계     | 2.기술명                             | 100,000원 | □ 계산서 발행        |
| 계산서발행요청사항 | 내용을 입력해주세요.                       |          |                 |

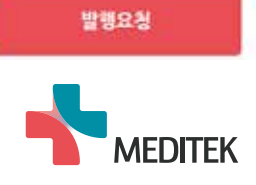

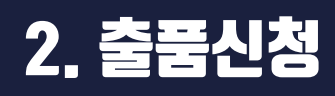

| 출품 기술(제품) | )* |
|-----------|----|
|-----------|----|

|                                                                                                    | 성 항목                                                                                                    |                          |
|----------------------------------------------------------------------------------------------------|----------------------------------------------------------------------------------------------------|--------------------------|
| 기술명                                                                                                    |                                                                                                    |                          |
| 비술요약 <b>(600</b> 자 <b>)*</b>                                                                                                    | 필수 작성 항목                                                                                                    |                          |
| 기술묘약                                                                                                    |                                                                                                    |                          |
| l술성 (1000자)*                                                                                                    | 필수 작성 항목                                                                                                    |                          |
| 기술성                                                                                                    |                                                                                                    |                          |
| 네네성 (1000자)*                                                                                                    | 필수 작성 항목                                                                                                    |                          |
| 신마성                                                                                                    |                                                                                                    |                          |
| 가코멘트(600자)                                                                                                    |                                                                                                    |                          |
| 관련이미지 언로드 (                                                                                                    | 바개 플락 업무드) * 이미지 1개 이상 업로드                                                                                                    | 관련영상업로드 유튜브 업로드 후 URL 입력 |
|                                                                                                    |                                                                                                    |                          |
| 개인정보 수                                                                                                    | 집 이용 동의 *                                                                                                    | 참가자 서약서 *                |
| MENTER SAMESES, 170<br>201 HE SUM AB AB AB<br>ARESULAS X ABA BB<br>ARESULAS X ABA BB<br>ARESULAS X ABA BB<br>SUM A 201 RD V SUM A | 2016년 2월 1 월15일, 월17일, 월225 및 월245일 월 99 (19월)<br>19 월28월 2월 29 (199 년 19월 2월 29 (199 1))<br>19 1929 129 (199 1) 19 11 19 11 |                          |
|                                                                                                    | 가인정보시리함위에 등의합니다.                                                                                                    | 최기가사역사에 등학합니다.           |
|                                                                                                    |                                                                                                    | ☞ 클릭 시 출품 신청 완료          |